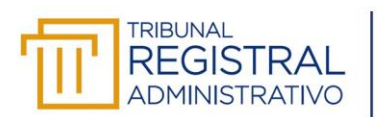

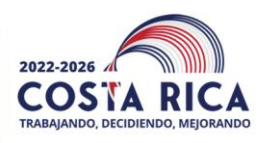

Manual de procedimiento para la apertura y cierre de libros de actas digitales, creación de actas y control de acuerdos del órgano colegiado y comisiones institucionales

# **DEPARTAMENTO:** Administrativo

PROCESO: Archivo Central

| CONDICIÓN: | Nuevo |
|------------|-------|
| VERSION:   | 001   |

| FLABORADO | PROCESO DE ARCHIVO<br>CENTRAL                     | REVISADO | ASESORIA LEGAL                        |
|-----------|---------------------------------------------------|----------|---------------------------------------|
| POR:      | Cynthia Arguedas Loaiza<br>Profesional en Archivo | POR:     | Hazel Jiménez Zamora<br>Asesora Legal |

| APROBACIÓN:                  | Sesión              | Acuerdo         | Fecha      |
|------------------------------|---------------------|-----------------|------------|
| (Por el órgano<br>colegiado) | Ordinaria 0043-2023 | TRA-SE-085-2023 | 26/10/2023 |

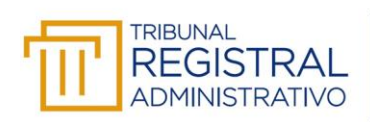

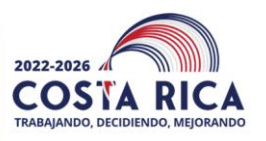

# TABLA DE CONTENIDO

| CONT   | ROL DE VERSIONES Y CAMBIOS                                                                    |
|--------|-----------------------------------------------------------------------------------------------|
| RESPO  | NSABLE DE ACTUALIZACION                                                                       |
| OBJET  | IVO4                                                                                          |
| ALCAN  | NCE                                                                                           |
| JUSTIF | FICACION                                                                                      |
| NORM   | ATIVA                                                                                         |
| DEFIN  | ICIONES                                                                                       |
| ABREV  | /IATURAS7                                                                                     |
| Manual | de procedimiento para la apertura y cierre de libros de actas, creación de actas y control de |
|        | s del organo colegiado y confisiones institucionales                                          |
| Secci  | on I: apertura y cierre de libros de actas                                                    |
| a.     | Solicitud por parte de unidad administrativa:                                                 |
| b.     | Respuesta de la Auditoría Interna:15                                                          |
| Secci  | ón II: creación de actas18                                                                    |
| Secci  | ón III: control de acuerdos                                                                   |
| Ge     | neralidades:                                                                                  |
| 1.     | Asignación de acuerdos                                                                        |
| 2.     | Control de acuerdos:                                                                          |
| 3.     | Reporte de estado general de los acuerdos:                                                    |

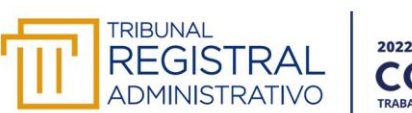

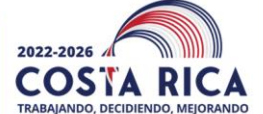

## **CONTROL DE VERSIONES Y CAMBIOS**

| Número de<br>versión | Fecha de<br>aprobación | Sesión en que<br>se aprueba | Acuerdo de<br>aprobación | Razón del cambio         |
|----------------------|------------------------|-----------------------------|--------------------------|--------------------------|
| 001                  | 26/10/2023             | Ordinaria<br>0043-2023      | TRA-SE-085-<br>2023      | Procedimiento<br>inicial |
| 002                  |                        |                             |                          |                          |
| 003                  |                        |                             |                          |                          |

# **RESPONSABLE DE ACTUALIZACION**

Cynthia Arguedas Loaiza, profesional en Archivo.

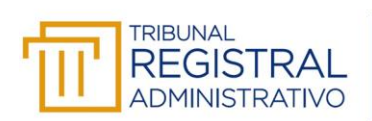

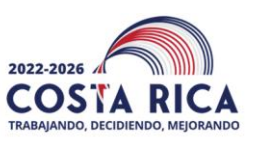

## **OBJETIVO**

Regular y definir las tareas que debe ejecutar cada uno de los encargados de generar las solicitudes de apertura y cierre de libros de actas digitales, creación de actas y control de acuerdos, tanto para el órgano colegiado como para las comisiones institucionales.

## ALCANCE

Este manual es de acatamiento obligatorio para todas las personas funcionarias que forman parte del órgano colegiado o alguna comisión institucional, pues en este se detallan las tareas que le corresponde realizar a cada participante.

### JUSTIFICACIÓN

En los últimos años el TRA se ha caracterizado por la transformación digital de sus procesos, buscando la mejora continua y el fortalecimiento del control interno, es por ello por lo que se evidenció la necesidad de aplicar esta digitalización de las actas del órgano colegiado y las comisiones institucionales.

Por lo tanto, a partir de este procedimiento el órgano colegiado y las comisiones institucionales, tendrán sus libros de actas de forma digital, lo que le permite la consulta desde el repositorio de documentos, sin la necesidad contar con el libro en soporte físico.

También se mejoran los mecanismos de control de seguimiento y cumplimiento de acuerdos, así como con la asignación de responsables estableciendo fechas para su ejecución.

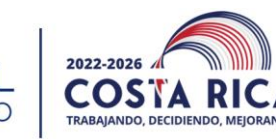

### NORMATIVA

TRIBUNAL

REGISTR

ADMINISTRATIV

- Ley general de administración pública N° 6227.
- Ley general de control interno N° 8292.
- Norma Técnica Nacional NTN-001: Lineamientos para la conformación de expedientes administrativos, publicada en el Alcance N°168 a La Gaceta N°165 del 8 de julio de 2020.
- Norma técnica nacional 006: Lineamientos para la elaboración de actas dé órganos colegiados en soporte papel publicada en La Gaceta N° 183 del 27 de setiembre del 2022.

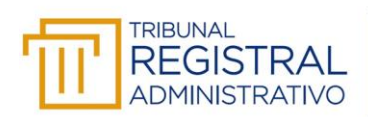

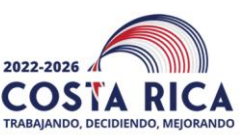

#### **DEFINICIONES**

- Acta: documento que relata lo tratado y acordado en una reunión del órgano colegiado, redactado y validado por la persona que actúa como secretario o secretaria.
- Acuerdo: es la decisión tomada una vez deliberado un determinado asunto que adquiere firmeza hasta que el acta es aprobada en la siguiente sesión ordinaria.
- Acuerdo firme: es una decisión tomada una vez deliberado un determinado asunto que surte efecto desde el momento mismo de su aprobación, por lo que no será necesario que el acta sea aprobada para su debida ejecución. Su firmeza debe ser acordada por dos tercios de la totalidad de los miembros del órgano colegiado, según lo dispuesto en el artículo 56 inciso 2 de la Ley General de la Administración Pública.
- Órgano colegiado: cuerpo deliberativo compuesto por los cinco jueces del Tribunal Registral Administrativo quien es el jerarca máximo institucional.
- Secretaria ejecutiva: es la persona encargada de levantar el acta, circularla para revisión preparar y comunicar los acuerdos y demás funciones que por reglamento le correspondan.

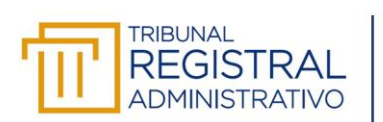

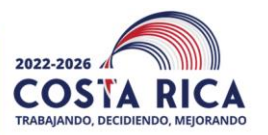

# ABREVIATURAS

| SIGLAS | SIGNIFICADO                       |
|--------|-----------------------------------|
| TRA    | Tribunal Registral Administrativo |

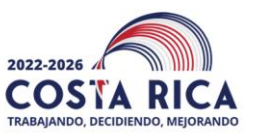

Manual de procedimiento para la apertura y cierre de libros de actas digitales creación de actas y control de acuerdos del órgano colegiado y comisiones institucionales

Este manual está dividido en tres secciones que son:

TRIBUNAL

REGIST

- I. Apertura y cierre de libros de actas: donde el órgano colegiado o comisión realizan la solicitud de apertura o cierre de libro de actas y la Auditoría Interna procede con la solicitud.
- **II. Creación de actas:** la persona encargada de elaborar el acta, la genera y asigna las personas que deben revisar y firmar el documento.
- **III. Control de acuerdos:** proceso que se inicia desde la creación del acta, en donde se capturan todos los acuerdos que se dieron en la sesión y se debe realizar una asignación de estos a las personas responsables en determinado plazo de ejecución.

#### Sección I: apertura y cierre de libros de actas

a. Solicitud por parte de unidad administrativa:

En la pantalla de inicio de Laserfiche Forms, se presiona la pestaña "Inicie proceso", el sistema lo redireccionará a una nueva pantalla en la cual, el usuario podrá iniciar el proceso llamado "Apertura y cierre de libros de actas – TRA"

| Lase | erfiche Forms <sup>™</sup> | Bandeja de entrada    | Inicie proceso | Reportes | Diseño        | Administrar         | Monitor                                    |         |   |
|------|----------------------------|-----------------------|----------------|----------|---------------|---------------------|--------------------------------------------|---------|---|
| Q    | 3úsqueda de procesos       |                       |                |          |               |                     |                                            | ≡       |   |
| Pro  | iceso 🔺                    |                       |                | Desc     | ripción       |                     |                                            |         |   |
| •    | Apertura y cierre de       | libros de actas - TRA |                |          |               |                     |                                            | Iniciar | Â |
| *    | Correspondencia Ex         | terna - TRA           |                | Este     | flujo de trab | ajo se debe iniciar | cuando necesite generar un documento que s | Iniciar |   |

El usuario iniciador, deberá completar el formulario con los campos requeridos e indicar la acción por realizar, ya sea la apertura o cierre de un libro de actas y la unidad administrativa a quien pertenece el libro de actas (Tribunal Registral Administrativo o Comisión Institucional).

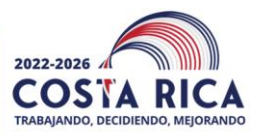

REGISTRAL

**ADMINISTRATIVO** 

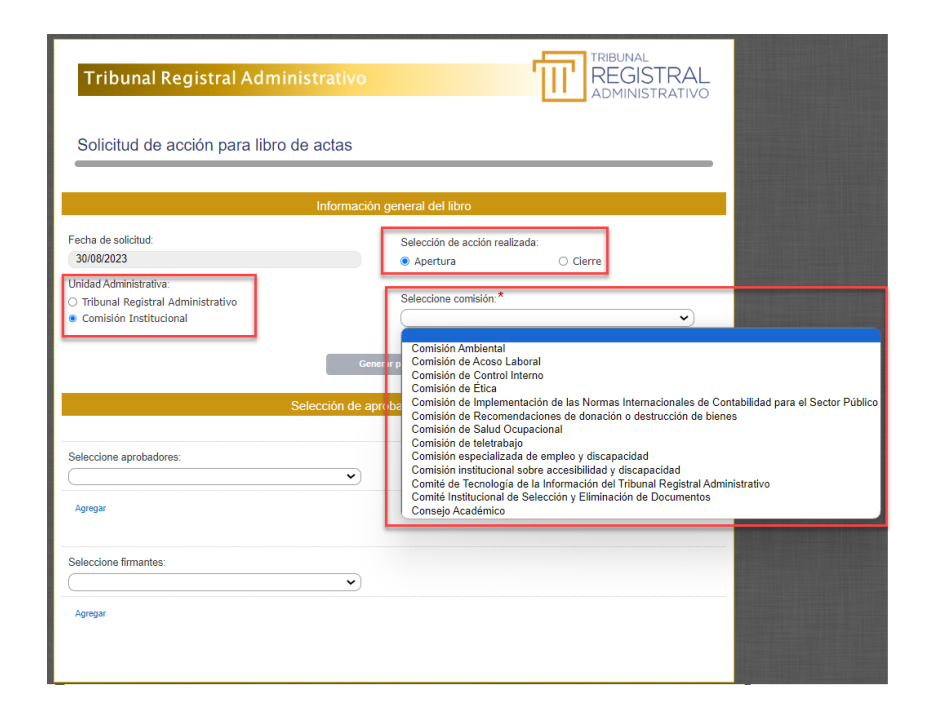

El usuario selecciona los aprobadores y firmantes del oficio, esto en la sección del formulario "Selección de aprobadores y firmantes".

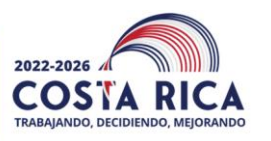

REGISTR

**ADMINISTRATIVO** 

| Tribunal Registral Administrativ                                                          |                                                     |
|-------------------------------------------------------------------------------------------|-----------------------------------------------------|
| Solicitud de acción para libro de actas                                                   |                                                     |
| Informa                                                                                   | ación general del libro                             |
| Fecha de solicitud:                                                                       | Selección de acción realizada:                      |
| 30/08/2023                                                                                | Apertura     O Cierre                               |
| Unidad Administrativa:<br>O Tribunal Registral Administrativo<br>® Comisión Institucional | Seleccione comisión: *<br>Comisión de Acoso Laboral |
|                                                                                           | Generar plantilla                                   |
| Selección d                                                                               | e aprobadores y firmantes                           |
| Seleccione aprobadores:<br>(Adolfo Vega García                                            | ×                                                   |
| Seleccione aprobadores:                                                                   | )                                                   |
| Seleccione firmantes:<br>Ana Sanchez Villalobos                                           | 0                                                   |
| Agregar                                                                                   | -                                                   |

Una vez completados los campos de la sección "Información general del libro" y "Selección de aprobadores y firmantes", el usuario procederá a presionar el botón "Generar plantilla", tal y como se realiza de manera usual en los procesos de correspondencia.

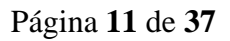

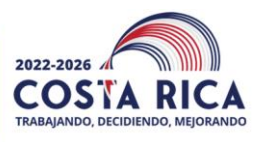

REGISTR

ADMINISTRATIVO

| ión general del libro<br>Selección de acción realizada:                                                                                                |
|----------------------------------------------------------------------------------------------------|
| ión general del libro<br>Selección de acción realizada:<br>• Apertura         O Cierre         Seleccione comisión:*         Comisión de Acoso Laboral |
| Selección de acción realizada:<br>Apertura     O Cierre  Seleccione comisión:*  Comisión de Acoso Laboral                                              |
| Seleccione comisión:* Comisión de Acoso Laboral                                                                                                    |
|                                                                                                    |
| enerar plantilla                                                                                                    |
| aprobadores y infinances                                                                                                    |
| ×                                                                                                    |
| ×                                                                                                    |
|                                                                                                    |
|                                                                                                    |
|                                                                                                    |

Una vez generada la plantilla, el sistema automáticamente volverá a mostrar el formulario inicial, con el botón llamado "**Editar plantilla**", cuando el usuario lo presione, el proceso lo redireccionará a una nueva pestaña del navegador, donde podrá visualizar la plantilla generada, y realizar ediciones.

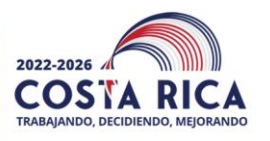

REGIST

ADMINISTRA

| Tribunal Registral Administrativo                                                     | TRIBUNAL<br>REGISTRAL<br>ADMINISTRATIVO           |
|---------------------------------------------------------------------------------------|---------------------------------------------------|
| Solicitud de acción para libro de actas                                               |                                                   |
| Informació                                                                            | n general del libro                               |
| Fecha de solicitud:<br>30/08/2023                                                     | Selección de acción realizada:<br>Apertura        |
| <ul> <li>Tribunal Registral Administrativo</li> <li>Comisión Institucional</li> </ul> | Seleccione comisión:<br>Comisión de Acoso Laboral |
| Editar plantilla                                                                      |                                                   |
| Selección de ap                                                                       | orobadores y firmantes                            |
| Seleccione aprobadores:* Adolfo Vega García                                           |                                                   |
| Seleccione firmantes:* Adolfo Vega García                                             |                                                   |
|                                                                                       | Enviar                                            |

Cuando el usuario ha finalizado la edición del documento y verificado que todas las personas involucradas están correctamente asignadas, dará clic en el botón **"Enviar"** que se encuentra al final del formulario.

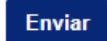

Se le asignará el formulario de "**Aprobación de Oficio**" al usuario seleccionado en el campo "**Seleccione aprobadores**" quien recibirá una notificación por medio de correo electrónico para que el usuario pueda validar el oficio generado, presionando el botón "**Ver**", en automático el proceso lo direcciona a una nueva pestaña del navegador, donde podrá visualizar el oficio de solicitud.

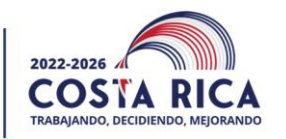

REGIST

ADMINISTR

| Tribunal Registral Administrativo  |  |
|------------------------------------|--|
| Aprobación de Oficio               |  |
| Oficio de solicitud generado       |  |
| Ver Oficio:                        |  |
| Aprobación de oficio               |  |
| Observaciones:<br>Rechazar Aprobar |  |

Cada usuario aprobador tendrá una sección "**Aprobación de Oficio**", en la cual una vez haya revisado el oficio asignado podrá:

- a. Rechazar el documento, presionando el botón "**Rechazar**" Rechazar", para continuar será obligatorio completar el espacio para "**Observaciones**".
- b. Aprobar el documento, cuando todo está correcto, el usuario deberá de presionar el botón
   "Aprobar" Aprobar , para continuar con el proceso.

El sistema notificará vía correo electrónico al primer usuario seleccionado en el campo "Seleccione firmantes", para indicarle que debe proceder a la firma digital del oficio de solicitud aprobado. En este formulario el usuario podrá visualizar el oficio de solicitud aprobado en formato PDF, para lo cual deberá de presionar el botón "Ver"

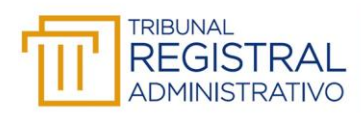

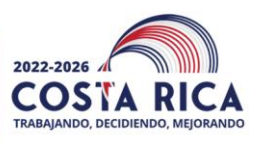

| Tribunal Registral Administrativo                                                                                                    |
|----------------------------------------------------------------------------------------------------|
| Firma del oficio de solicitud                                                                                                    |
| Oficio de solicitud generado                                                                                                    |
| Ver Oficio:                                                                                                    |
| Firma de oficio                                                                                                    |
| Instrucciones para firmar el documento                                                                                                    |
| 1. Seleccione el tipo de cédula a utilizar.                                                                                                    |
| 2. Ingrese el número de cédula correspondiente.                                                                                                    |
| 3. Firme el documento.                                                                                                    |
| Nota: En caso de utilizar un certificado diferente en el campo número de cédula o DIMEX, el sistema NO le permitirá firmar el documento, esto por<br>seguridad. Asegúrese de ingresar correctamente el número de cédula o DIMEX. |
| Seleccione tipo de cédula.*                                                                                                    |
| ○ Nacional O Extranjero                                                                                                    |
| Firmar                                                                                                    |

El sistema lo redireccionará a una nueva pestaña del navegador, en la que podrá visualizar el documento principal (Oficio) generado y aprobado (este se visualizará en formato PDF).

Una vez visto el documento, se cierra la pestaña del documento y se vuelve al formulario para continuar con la sección "**Firma del Oficio**", en la cual encontrará instrucciones de cómo completar los campos para gestionar la firma digital.

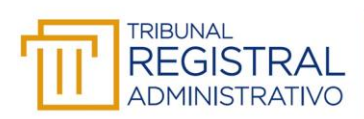

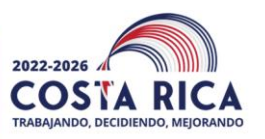

#### b. Respuesta de la Auditoría Interna:

Una vez que la Auditoría Interna reciba el oficio de solicitud de apertura o cierre, procederá a gestionar el oficio de apertura o cierre de libros de actas por medio del formulario "Respuesta de acción para libro de actas", el que tendrá una sección "Oficio de solicitud generado" donde podrá presionar el botón "Ver"

| Tribunal Registral Administrativo                                                         | TRIBUNAL<br>REGISTRAL<br>ADMINISTRATIVO               |  |  |  |
|-------------------------------------------------------------------------------------------|-------------------------------------------------------|--|--|--|
| Respuesta de acción para libro de actas                                                   |                                                       |  |  |  |
| Oficio de                                                                                 | solicitud generado                                    |  |  |  |
| Ver Oficio:                                                                               |                                                       |  |  |  |
| Generar                                                                                   | oficio de respuesta                                   |  |  |  |
| Fecha:<br>31/08/2023                                                                      | Selección de acción realizada:<br>Apertura     Cierre |  |  |  |
| Unidad Administrativa:<br>O Tribunal Registral Administrativo<br>© Comisión Institucional | Seleccione comisión:<br>Comisión de Acoso Laboral 🗸   |  |  |  |
| Ge                                                                                        | enerar plantilla                                      |  |  |  |
|                                                                                           |                                                       |  |  |  |
|                                                                                           |                                                       |  |  |  |

El sistema lo redireccionará a una nueva pestaña del navegador, en donde podrá visualizar en formato PDF el documento oficio de solicitud, que se ha almacenado en su carpeta de correspondencia.

Una vez visto el documento, se cierra la pestaña de este y se vuelve al formulario para continuar con la sección "Generar oficio de respuesta", donde el usuario deberá de presionar el botón "Generar

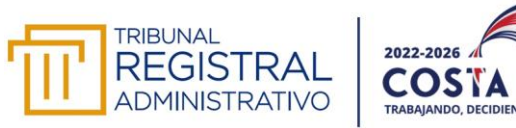

**plantilla**", el cual generará de forma automática un documento en Microsoft Office Word según el campo "**Selección de acción realizada**" (apertura o cierre).

| Tribunal Registral Administ                                   | trativo                                 |          |  |  |  |
|---------------------------------------------------------------|-----------------------------------------|----------|--|--|--|
| Respuesta de acción para libro d                              | Respuesta de acción para libro de actas |          |  |  |  |
|                                                               |                                         |          |  |  |  |
|                                                               | Oficio de solicitud generado            |          |  |  |  |
| Ver Oficio:                                                   |                                         |          |  |  |  |
| Ver                                                           |                                         |          |  |  |  |
|                                                               | Generar oficio de respuesta             |          |  |  |  |
| Fecha:                                                        | Selección de acción re                  | alizada: |  |  |  |
| 31/08/2023                                                    | Apertura                                | Cierre   |  |  |  |
| Unidad Administrativa:<br>O Tribunal Registral Administrativo | Seleccione comisión:                    |          |  |  |  |
| Comisión Institucional                                        | Comisión de Acoso L                     | aboral 🗸 |  |  |  |
| (                                                             | Generar plantilla                       |          |  |  |  |

Una vez generada la plantilla, el sistema automáticamente volverá a mostrar el formulario inicial, pero esta vez, con el botón "**Editar plantilla**", cuando el usuario lo presione, el proceso lo redireccionará a una nueva pestaña del navegador, donde podrá visualizar la plantilla generada, además, podrá realizarle ediciones.

De vuelta en el formulario, el usuario podrá completar más información o editar la plantilla ya generada, cuando toda la información ya fue completada, tendrá que seleccionar el botón "**Firmar**" que se encuentra al final del formulario y proceder con la firma.

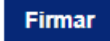

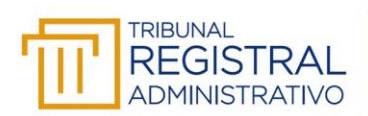

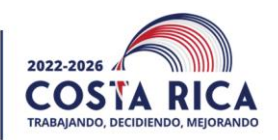

Una vez que se hayan completado todos los pasos anteriores, el sistema le enviará al usuario iniciador una notificación de correo electrónico, para informarle que puede dar inicio con el registro de actas, en el proceso "Creación de actas".

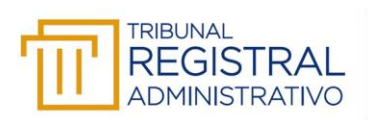

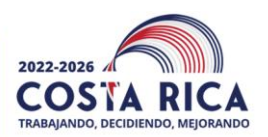

#### Sección II: creación de actas.

El usuario deberá de iniciar el proceso completando el formulario según los campos requeridos. Además, deberá de indicar la unidad administrativa (Tribunal Registral Administrativo o Comisión Institucional). Cuando la unidad administrativa es igual a "Comisión Institucional", se habilitará un campo adicional para seleccionar la comisión requerida por el usuario iniciador.

| Creación de Acta                                                                                                    | ADMINISTRATIVO                                                                                                    |
|----------------------------------------------------------------------------------------------------|----------------------------------------------------------------------------------------------------|
| Informa                                                                                                    | ción general del acta                                                                                                    |
| Tipo de acta:*                                                                                                    | Número de acta:                                                                                                    |
| Unidad Administrativa:<br>O Tribunal Registral Administrativo<br>Comisión Institucional<br>Selección de<br>Seleccióne aprobadores: | Seleccione comisión.* Comisión Ambiental Comisión de Acoso Laboral Comisión de Cantol Interno Comisión de Carlo Interno Comisión de Trabunationales de Contabilidad para el Sector Públi Comisión de Brea Comisión de Recomendaciones de donación o destrucción de bienes Comisión de Recomendaciones de donación o destrucción de bienes Comisión especializada de empleo y discapacidad Comisión especializada de empleo y discapacidad Comisión especializada de enterno y discapacidad Comisión especializada de la Información del Tribunal Registral Administrativo Comisión Selección y Eliminación de Documentos Consejo Académico |
| Seleccione firmantes:                                                                                                    |                                                                                                    |

El usuario proseguirá a seleccionar los aprobadores y firmantes del acta, esto en la sección del formulario "**Selección de aprobadores y firmantes**"; se podrá de seleccionar un **máximo** de 10 aprobadores y de 5 firmantes o bien un **mínimo** de 1 aprobador y 1 firmante, sin embargo, el usuario podría seleccionar según lo requiera.

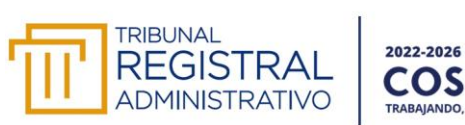

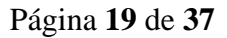

En caso de que en el campo **"Seleccione aprobadores"** o el campo **"Seleccione firmantes"** se seleccione un funcionario dos veces, el sistema mostrara una ventana de alerta **"Valor repetido**".

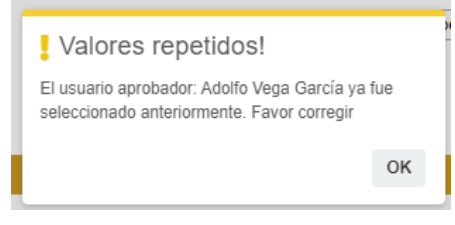

Una vez ya completos los campos de la sección "Información general del acta" y "Selección de aprobadores y firmantes", el usuario procederá a presionar el botón "Generar plantilla", el cual generará de forma automática un documento en Microsoft Office Word.

| Tribunal Registral Admi                                                                                    |                              |  |
|----------------------------------------------------------------------------------------------------|------------------------------|--|
| Creación de Acta                                                                                           |                              |  |
|                                                                                                    | Información general del acta |  |
| Tipo de acta: *<br>Unidad Administrativa:<br>Tribunal Registral Administrativo<br>O Comisión Institucional | Número de acta:              |  |
|                                                                                                    | Generar acta                 |  |

Generada la plantilla, el sistema automáticamente volverá a mostrar el formulario inicial, pero esta vez, con el botón llamado "**Editar plantilla**", cuando el usuario lo presione, el proceso lo redireccionará a una nueva pestaña del navegador, en la que podrá visualizar la plantilla generada, además, podrá realizar ediciones.

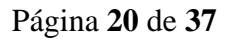

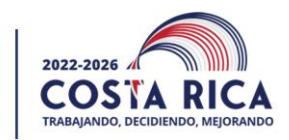

REGIST

ADMINISTR

Con la plantilla generada, el usuario deberá realizar las ediciones requeridas en el acta, en donde se deberá realizar la transcripción literal de los temas tratados en la sesión.

Todos los acuerdos iniciarán con la palabra "ACUERDO #." y finalizará con la Palabra "ACUERDO FIRME" o "ACUERDO"<sup>1</sup>.

Las palabras deberán de estar en mayúscula, tal y como se indica a continuación:

CAPITULO I. APROBACIÓN DEL ORDEN DEL DÍA.-----Artículo 1. Lectura, comentario y aprobación del orden del día.-----ACUERDO 1. Se aprueba el orden del día. ACUERDO FIRME------

| CAPITULO I. APROBACIÓN DEL ORDEN DEL DÍA                       |  |
|----------------------------------------------------------------|--|
| Artículo 1. Lectura, comentario y aprobación del orden del día |  |
| ACUERDO 1. Se aprueba el orden del día. ACUERDO                |  |
| CAPITULO II. APROBACION DEL ACTA ANTERIOR                      |  |

Una vez que el documento esté completo, el usuario deberá de activar la función "Control de Cambios" de Word, para activar dicha función se realizará desde la sección "Revisar" ubicada en la barra de herramientas de Word, como se visualiza a continuación:

<sup>&</sup>lt;sup>1</sup> Cuando no se respeten estos parámetros en la forma que están acá indicados, otros flujos se verán afectados en su correcto funcionamiento.

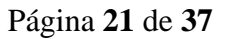

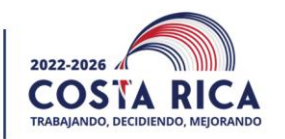

REGIST

ADMINISTRA

| Jencia <b>Revisar</b> Vista Avuda |                                                                                                    |
|-----------------------------------|----------------------------------------------------------------------------------------------------|
| ientario 🖓 Siguiente              | Control de cambios v Panel de revisiones v Control de cambios v Control de cambios v Control |
| Comentarios                       | Para todos los usuarios                                                                                                    |
|                                   | Solo los míos                                                                                                    |
|                                   | Bloquear sequimiento                                                                                                    |

De vuelta en el formulario, el usuario podrá completar más información o editar la plantilla ya generada, cuando toda la información ya fue completada, tendrá que seleccionar el botón "**Enviar**" que se encuentra al final del formulario.

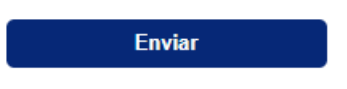

Una vez presionado el botón "**Enviar**", se asignará el formulario de "**Revisión de acta**" al primer usuario seleccionado en el campo "**Seleccione aprobadores**" (esta asignación se le notificará por medio de correo electrónico) para que el usuario pueda gestionar la revisión del acta, presionando el botón "**Ver**", en automático el proceso lo direcciona a una nueva pestaña del navegador, donde podrá visualizar el acta generada.

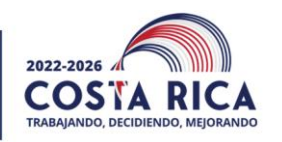

REGIST

ADMINISTRAT

| Tribunal Registral Administrativo       |  |
|-----------------------------------------|--|
| Revisión de acta                        |  |
| Revisión de información                 |  |
| Acta generada:<br>Ver<br>Observaciones: |  |
|                                         |  |
| Enviar                                  |  |
|                                         |  |

El sistema lo redireccionará a una nueva pestaña del navegador, donde podrá visualizar el acta generada y podrá realizar las ediciones que considere pertinentes<sup>2</sup>.

 $<sup>^{2}</sup>$  Es importante que el usuario que está realizando la revisión verifique que el documento tiene activo el control de cambios.

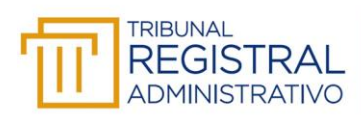

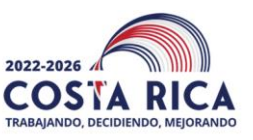

| Acta - CA-004-20             | 123 🗸                                                                                                    | ,                                                                                | ♀ Buscar           |            |                                        |                          |         | Marlon Hei |
|------------------------------|----------------------------------------------------------------------------------------------------|----------------------------------------------------------------------------------|--------------------|------------|----------------------------------------|--------------------------|---------|------------|
| )isposición Re               | ferencias                                                                                                    | Correspondencia                                                                  | Revisar Vista      | Ayuda      |                                        |                          |         | P          |
| Comprobar<br>accesibilidad ~ | Idioma                                                                                                    | <ul> <li>♥ Nuevo comentario</li> <li>♥ Eliminar ~</li> <li>♥ Anterior</li> </ul> | C Siguiente        | ntarios 👻  | Control de cambios V Panel de revision | ones ~<br>les ~<br>nes ~ | Aceptar | Comparar   |
| Accesibilidad                |                                                                                                    | Co                                                                               | mentarios          |            | Seguimiento                            | F2                       | Cambios | Comparar   |
|                              |                                                                                                    |                                                                                  | STRAL<br>STRATIVO  |            | Cons                                   | sejo Académico           | )       |            |
|                              | ACTA SESION EXTRAORDINARIA CA-004-2023. Acta número uno correspondiente a<br>la sesión ordinaria celebrada por el Comité Institucional de Selección y Eliminación de |                                                                                  |                    |            |                                        |                          |         |            |
|                              | Documentos, en las instalaciones del Tribunal Registral Administrativo, en Zapote a las                                                                              |                                                                                  |                    |            |                                        |                          |         |            |
|                              | nueve horas cuarenta minutos del veinticuatro de julio de dos mil dieciocho, con la asistencia                                                                       |                                                                                  |                    |            |                                        |                          |         |            |
|                              |                                                                                                    | de los siguientes mi                                                             | iembros: Luis Sc   | catelli Po | rras, Director Administrativ           | o, Hazel Jiméne          | ez 🖉    |            |
|                              |                                                                                                    | Zamora, Asesora L                                                                | .egal y Cynthia    | Arguedas   | Loaiza, Profesional en A               | rchivo. Invitad          | o:      |            |
|                              |                                                                                                    | Esteban López Flore                                                              | es, Asesor Legal.  | -          |                                        |                          |         |            |
|                              |                                                                                                    | CAPITULO I. AP                                                                   | ROBACIÓN DI        | EL ORDI    | EN DEL DÍA                             |                          |         |            |
|                              |                                                                                                    | Artículo 1. Lectura.                                                             | comentario y ar    | robación   | del orden del día                      |                          |         |            |
|                              |                                                                                                    | ACUERDO 1Se aj                                                                   | prueba el acta ord | linaria XX | X-2018 de XX de XXXX de                | 1 2018 Se apruel         | æ       |            |
|                              |                                                                                                    | el orden del día. AC                                                             | UERDO              |            |                                        |                          |         |            |
|                              |                                                                                                    | CAPITULO II. AI                                                                  | PROBACION D        | EL ACT.    | A ANTERIOR                             |                          |         |            |
|                              |                                                                                                    | Artículo 2. Lectura                                                              | a, comentario y    | aprobació  | n del acta ordinaria XXX-              | -2018 de XX d            | le      |            |
|                              |                                                                                                    | XXXXX del 2018                                                                   |                    |            |                                        |                          | -       |            |
|                              |                                                                                                    | CIERRO A G                                                                       |                    |            | 2222 A010 1 3232 1 323232              | 1237 1 1 2010 0          | •       |            |

Al volver al formulario, el usuario tendrá un campo de "**Observaciones**", donde deberá de anotar todos los cambios realizados dentro del acta, para que posteriormente lo envié, presionando el botón "**Enviar**".

| Tribunal Registral Administrativo | TRIBUNAL<br>REGISTRAL<br>ADMINISTRATIVO |
|-----------------------------------|-----------------------------------------|
| Revisión de acta                  |                                         |
| Revisión de información           |                                         |
| Acta generada:                    |                                         |
| Observaciones:                    |                                         |
|                                   |                                         |
| Enviar                            |                                         |
|                                   |                                         |

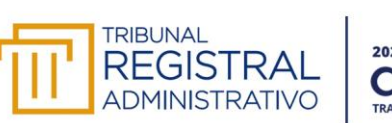

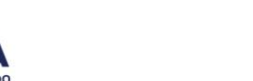

La tarea de revisión del acta se irá asignando en el orden en que las personas fueron agregadas en el formulario inicial y una vez finalizado, se le asignará a la persona que inició el proceso la tarea de "Revisión de acta post aprobación" por lo cual deberá de presionar el botón "**Ver**", en automático el proceso lo direcciona a una nueva pestaña del navegador, en donde podrá visualizar el acta:

| Tribunal Registral Administrativo | TRIBUNAL<br>REGISTRAL<br>ADMINISTRATIVO |  |  |  |
|-----------------------------------|-----------------------------------------|--|--|--|
| Revisión de acta post aprobación  |                                         |  |  |  |
| Revisión de información           |                                         |  |  |  |
| Validar Acta:<br>Ver<br>Enviar    |                                         |  |  |  |

Revisados todos los cambios y aceptados, el usuario deberá de presionar el botón "**Enviar**"<sup>3</sup>, posterior al envió, se asignará una nueva tarea "**Circular acta para firma**" al usuario iniciador la cual quedará pendiente hasta que circule el acta para ser firmada por los usuarios seleccionados en el campo "**Seleccione firmantes**".

Cuando se requiera circular el acta para firma, el usuario iniciador abrirá el formulario "Circular acta para firma" desde su bandeja de entrada, este tendrá dos secciones "Información general del acta" y "Firmantes seleccionados", estas secciones tendrán campos informativos (solo lectura) y el usuario iniciador deberá de presionar el botón "Enviar".

<sup>&</sup>lt;sup>3</sup> Una vez presionado el botón "Enviar", el flujo continuará con el "Circular acta para firma" del proceso "Creación de Actas", sin embargo, en paralelo se iniciará un proceso llamado "Control de Acuerdo"

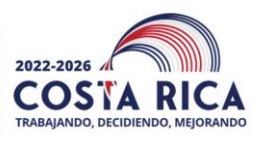

REGIST

ADMINISTRAT

| Tribunal Registral Administ                                                           |                             |   |
|---------------------------------------------------------------------------------------|-----------------------------|---|
| Circular acta para firmar                                                             |                             |   |
| h                                                                                     | nformación general del acta |   |
| Número de acta:                                                                       | Tipo de acta:               |   |
| Unidad Administrativa:<br>Tribunal Registral Administrativo<br>Comisión Institucional |                             | v |
|                                                                                       | Firmantes seleccionados     |   |
| Seleccione firmantes:                                                                 |                             | ~ |
|                                                                                       | Enviar                      |   |

El sistema notificará vía correo electrónico al primer usuario seleccionado en el campo "Seleccione firmantes", para indicarle que debe proceder a la firma digital del acta. En este formulario el usuario podrá visualizar el acta en formato PDF, para lo cual deberá de presionar el botón "Ver"

| Tribunal Regist                                                                                                    | ral Administrat                                                                                             | tivo TRIBUNAL<br>REGISTRAL<br>ADMINISTRATIVO                                                         |
|----------------------------------------------------------------------------------------------------|----------------------------------------------------------------------------------------------------|----------------------------------------------------------------------------------------------------|
| Firma de acta                                                                                                    |                                                                                                    |                                                                                                    |
|                                                                                                    |                                                                                                    | Firma de acta                                                                                        |
| Ver acta:<br>Ver<br>Instrucciones para firmar e<br>1. Seleccione el tipo de cédula a<br>2. Ingrese el número de cédula c<br>3. Firme el documento.<br>Nota: En caso de utilizar un certi<br>securidad. Aseaúrese de ingresa | documento<br>utilizar.<br>orrespondiente.<br>ficado diferente en el campo n<br>correctamente el número de c | súmero de cédula o DIMEX, el sistema NO le permitirá firmar el documento, esto por<br>édula o DIMEX. |
| Seleccione tipo de cédula;*                                                                                                    |                                                                                                    | Ingrese número de cédula nacional: * (7)                                                             |
| <ul> <li>Nacional</li> </ul>                                                                                                    | ○ Extranjero                                                                                                | Firmar                                                                                               |

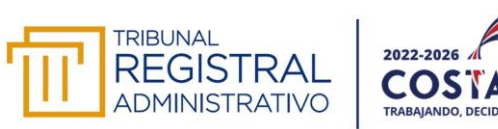

El sistema lo redireccionará a una nueva pestaña del navegador, en donde podrá visualizar el acta generada y aprobada (este se visualizará en formato PDF).

| ← Atrás          | i -                       | Buscar en docum | ento Q                                                                                                    |                                                                                                    | Previo | Sig | uiente |   |
|------------------|---------------------------|-----------------|----------------------------------------------------------------------------------------------------|----------------------------------------------------------------------------------------------------|--------|-----|--------|---|
| Vis              | ta de archivo             | 0               | Acta - CA                                                                                                    | -004-2023                                                                                                    | <      | Ŧ   | 0      | 4 |
| □ - <sup>2</sup> | $\uparrow   \downarrow  $ | 1 de 2          | - + 100%                                                                                                    | <u>ب</u>                                                                                                    |        |     |        |   |
|                  |                           |                 | ACTA SESION EXTRAORDINARIA CA-00<br>la sesión ordinaria celebrada por el Comité In<br>Documentos, en las instalaciones del Tribunal Re<br>horas cincuenta minutos del veinticuatro de agos<br>los siguientes miembros: Luis Socatelli Porras<br>Zamora, Asesora Legal y Cynthia Arguedas<br>Esteban López Flores, Asesor Legal | Consejo Académico<br>4-2023. Acta número uno correspondiente a<br>stitucional de Selección y Eliminación de<br>egistral Administrativo, en Zapote a las doce<br>to de dos mil dieciocho, con la asistencia de<br>s, Director Administrativo, Hazel Jiménez<br>Loaiza, Profesional en Archivo. Invitado:<br> |        |     |        |   |

Una vez visto el documento, se cierra la pestaña y se vuelve al formulario para continuar con la sección "Firma de acta", en la cual encontrará instrucciones de cómo completar los campos para gestionar la firma digital.

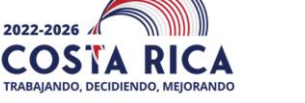

REGISTE

ADMINISTRATIVO

| Tribunal Re                                             | gistral Administra                                                             | tivo TRIBUNAL<br>REGISTRAL<br>ADMINISTRATIVO                                                          |
|---------------------------------------------------------|--------------------------------------------------------------------------------|----------------------------------------------------------------------------------------------------|
| Firma de acta                                           |                                                                                |                                                                                                    |
|                                                         |                                                                                | Firma de acta                                                                                         |
| Ver acta:                                               |                                                                                |                                                                                                    |
| Ver                                                     |                                                                                |                                                                                                    |
| Instrucciones para fir                                  | rmar el documento                                                              |                                                                                                    |
| 1. Seleccione el tipo de o                              | édula a utilizar.                                                              |                                                                                                    |
| 2. Ingrese el número de o                               | cédula correspondiente.                                                        |                                                                                                    |
| 3. Firme el documento.                                  |                                                                                |                                                                                                    |
| Nota: En caso de utilizar<br>seguridad. Asegúrese de in | un certificado diferente en el campo r<br>ngresar correctamente el número de c | nûmero de cédula o DIMEX, el sistema NO le permitirá firmar el documento, esto por<br>cédula o DIMEX. |
| Seleccione tipo de cédula                               | a: <b>*</b>                                                                    | Ingrese número de cédula nacional:* (?)                                                               |
| Nacional                                                | <ul> <li>Extranjero</li> </ul>                                                 |                                                                                                    |
|                                                         |                                                                                | Firmar                                                                                                |

La tarea de firma se irá asignando en el orden que se colocó cada persona en el formulario inicial y cada uno deberá seguir las instrucciones correspondientes para realizar la firma del acta.

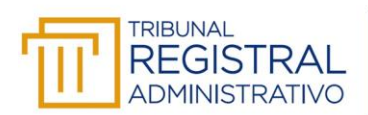

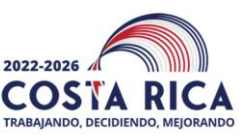

#### Sección III: Control de acuerdos

#### Generalidades:

- Todos los acuerdos deben clasificarse en alguna de las categorías disponibles, que son: no se notifica, acuerdo y acuerdo firme.
- El sistema recupera todos los acuerdos que cumplan con los siguientes parámetros:
  - Iniciar de la siguiente forma ACUERDO #., la palabra acuerdo en mayúscula, seguido de un número que debe ser consecutivo y sin cero al inicio y finalizando con punto, todo en negrita.
  - Finalizar con alguna de las siguientes palabras **ACUERDO** o **ACUERDO FIRME**, estas palabras deben ir al final de todos los acuerdos y encontrarse en mayúscula y negrita.
  - Si en la redacción de los acuerdos se debe utilizar la palabra "acuerdo" hacerlo sin mayúsculas.
- Todos los acuerdos que se notifican deben tener una persona responsable y una fecha máxima de ejecución.

### 1. Asignación de acuerdos.

Una vez que la secretaria ejecutiva ha recibido todas las observaciones al acta desde el proceso "Creación de actas", realiza las observaciones sugeridas y tiene el acta lista para circular para firmas (en la próxima sesión), se le asignará el formulario "Asignación de acuerdos" correspondiente al proceso "Control de acuerdos". En este formulario la secretaria ejecutiva tendrá una sección llamada "Asignación", en la cual visualizará todos los acuerdos que fueron digitados en la edición del acta según parámetros establecidos.

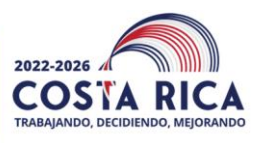

REGISTE

ADMINISTR

| Tribunal Registral Adminis                                                            | strativo                     |  |
|---------------------------------------------------------------------------------------|------------------------------|--|
| Asignación de acuerdos                                                                |                              |  |
|                                                                                       | Información general del acta |  |
| Número de acta:                                                                       |                              |  |
| Unidad Administrativa:<br>Tribunal Registral Administrativo<br>Comisión Institucional | Seleccione comisión:         |  |
|                                                                                       | Asignación                   |  |
| Acuerdo:                                                                              |                              |  |
|                                                                                       |                              |  |
| Tipo de acuerdo: <b>*</b>                                                             | Número de acuerdo:           |  |
|                                                                                       |                              |  |
|                                                                                       | Asignar acuerdos             |  |
|                                                                                       |                              |  |

La secretaría ejecutiva deberá de clasificar todos los acuerdos según criterios propios del Tribunal Registral Administrativo, esta clasificación la realizará seleccionando el campo "Tipo de acuerdo" en el cual se encontrarán 3 tipos:

a) **No se notifica:** este tipo de acuerdo no requerirá ninguna asignación de responsables ni de plazo de cumplimiento, únicamente será registrado en el sistema.

| Asignación                            |
|---------------------------------------|
|                                       |
| Acuerdo:                              |
|                                       |
| Tino de acuardo: * Número de acuardo: |
| No se notifica                        |
|                                       |
| Asignar acuerdos                      |
|                                       |

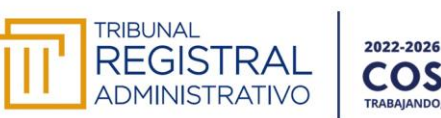

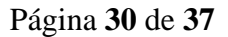

b) Acuerdo: este tipo de acuerdo no se asignará a ningún responsable de inmediato, si no que quedará como una tarea pendiente de la secretaria ejecutiva para que cuando el acta quede en firme en la próxima sesión pueda asignarlo al responsable que corresponda.

| Asignación                            |  |
|---------------------------------------|--|
| Acuerdo:                              |  |
|                                       |  |
| Tipo de acuerdo: * Número de acuerdo: |  |
| Acuerdo                               |  |
| Asignar acuerdos                      |  |

c) Acuerdo firme: este tipo de acuerdo será asignado de inmediato indicando el número de consecutivo con que se comunicó, tipo de comunicado "Oficio" o "Memorándum, seleccionando la cantidad de responsables que lo deberán de atender (máximo 3) y el plazo (fecha de vencimiento del acuerdo).

| Asi                             | gnación                         |
|---------------------------------|---------------------------------|
| Acuerdo:                        |                                 |
|                                 |                                 |
| Tipo de acuerdo:*               | Número de acuerdo:              |
| Acuerdo firme                   |                                 |
| Comunicado por el consecutivo:* | Tipo documental notificación: * |
| Plazo:*                         | Cantidad de responsables:*      |
|                                 |                                 |
| Responsable:*                   | 2                               |
| · · · · ·                       | 3                               |
| Asian                           | ar acuardas                     |
| Asign                           |                                 |

Una vez que la secretaria ejecutiva ha clasificado todos los acuerdos y completado todos los campos requeridos, deberá presionar el botón "Asignar acuerdos".

Asignar acuerdos

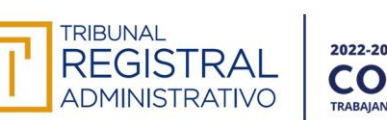

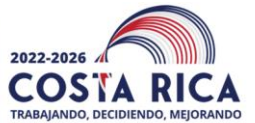

El sistema notificará a cada responsable de la asignación de una nueva tarea para completar el acuerdo; en paralelo se le asignará a la secretaria ejecutiva el formulario "Control de acuerdos".

Los acuerdos clasificados como "Acuerdo" están pendientes en el formulario "Continuación para la asignación de acuerdo", el cual se podrá completar una vez el acta adquiera firmeza y se haya notificado, completando los campos de número de consecutivo por el que fue comunicado, tipo documental de notificación, plazo (fecha de vencimiento del acuerdo) y responsables (máximo 3).

|                                                                                 | rativo                                                  | ADMINISTRATIVO                              |
|---------------------------------------------------------------------------------|---------------------------------------------------------|---------------------------------------------|
| Continuación para la Asignación o                                               | de acuerdos                                             |                                             |
|                                                                                 |                                                         |                                             |
|                                                                                 | Información general del acta                            |                                             |
| Número de acta:                                                                 |                                                         |                                             |
|                                                                                 |                                                         |                                             |
| Jnidad Administrativa:                                                          |                                                         |                                             |
| Comisión Institucional                                                          |                                                         |                                             |
|                                                                                 |                                                         |                                             |
|                                                                                 | Asignación                                              |                                             |
| Acuerdo:                                                                        |                                                         |                                             |
|                                                                                 |                                                         |                                             |
|                                                                                 |                                                         |                                             |
|                                                                                 |                                                         |                                             |
| Tipo de acuerdo:                                                                | Número de acu                                           | erdo:                                       |
| Tipo de acuerdo:                                                                | Número de acu                                           | erdo:                                       |
| Tipo de acuerdo:<br>Comunicado por el consecutivo: *                            | Número de acu<br>Tipo documenta                         | erdo:<br>Il notificación.*                  |
| Tipo de acuerdo:<br>Comunicado por el consecutivo:*                             | Número de acu                                           | erdo:<br>al notificación:*                  |
| Tipo de acuerdo:<br>Comunicado por el consecutivo:*<br>Plazo:*                  | Número de acu<br>Tipo documenta<br>Cantidad de res      | erdo:<br>al notificación:*<br>viponsables:* |
| Tipo de acuerdo:<br>Comunicado por el consecutivo:*<br>Plazo:*<br>Responsable * | Número de acu<br>Tipo documenta<br>Cantidad de res      | erdo:<br>al notificación:*<br>vponsables:*  |
| Tipo de acuerdo:<br>Comunicado por el consecutivo:*<br>Plazo:*<br>Responsable:* | Número de acu<br>Tipo documenta<br>Cantidad de res<br>1 | erdo:<br>al notificación:*<br>              |
| Tipo de acuerdo:<br>Comunicado por el consecutivo:*<br>Plazo:*<br>Responsable:* | Número de acu<br>Tipo documenta<br>Cantidad de res<br>1 | erdo:<br>al notificación:*<br>vponsables:*  |

2. Control de acuerdos:

El formulario "**Control de acuerdos**" será informativo y permitirá a la secretaria ejecutiva visualizar el estado de los acuerdos asignados y los que aún están pendientes de asignar.

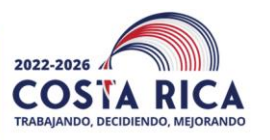

| mai kegi                                                        | strai Aur                                                                      |                                                       | 11                                                                    | ADMINISTRATIVO                                                                            |                                                                            |                                                                                                    |
|-----------------------------------------------------------------|--------------------------------------------------------------------------------|-------------------------------------------------------|-----------------------------------------------------------------------|-------------------------------------------------------------------------------------------|----------------------------------------------------------------------------|----------------------------------------------------------------------------------------------------|
| l de acuero                                                     | dos                                                                            |                                                       |                                                                       |                                                                                           |                                                                            |                                                                                                    |
|                                                                 |                                                                                | Infor                                                 | mación gene                                                           | ral del acta                                                                              |                                                                            |                                                                                                    |
|                                                                 |                                                                                | Número de                                             | acta:                                                                 |                                                                                           | Unidad Adminis                                                             | trativa:                                                                                                    |
|                                                                 |                                                                                | CE-0001-2                                             | 2023                                                                  |                                                                                           | Iribunal Reg<br>Comisión In                                                | istitucional                                                                                                    |
| omisión                                                         |                                                                                |                                                       |                                                                       |                                                                                           |                                                                            |                                                                                                    |
| e Ética                                                         |                                                                                |                                                       |                                                                       |                                                                                           |                                                                            |                                                                                                    |
|                                                                 |                                                                                |                                                       |                                                                       |                                                                                           |                                                                            |                                                                                                    |
|                                                                 |                                                                                |                                                       |                                                                       |                                                                                           |                                                                            |                                                                                                    |
|                                                                 |                                                                                | ļ                                                     | Acuerdos asi                                                          | gnados                                                                                    |                                                                            |                                                                                                    |
| Acuerdo                                                         | Tipo de<br>acuerdo                                                             | Responsable                                           | Acuerdos asiç<br>Plazo                                                | gnados<br>Estatus del acuerdo                                                             | Reasignado                                                                 | Responsable<br>reasignado                                                                                                 |
| Acuerdo<br>Se aprueb                                            | Tipo de<br>acuerdo<br>No se notif                                              | Responsable                                           | Acuerdos asi<br>Plazo                                                 | gnados<br>Estatus del acuerdo                                                             | Reasignado                                                                 | Responsable<br>reasignado                                                                                                 |
| Acuerdo<br>Se aprueb:<br>Prueba 1 N                             | Tipo de<br>acuerdo<br>No se notil<br>Acuerdo fii                               | Responsable<br>Cynthia An                             | Plazo                                                                 | nados<br>Estatus del acuerdo<br>N/A<br>Completado                                         | Reasignado<br>No<br>No                                                     | Responsable<br>reasignado                                                                                                 |
| Acuerdo<br>Se aprueb:<br>Prueba 1 M<br>Se aprueb:               | Tipo de<br>acuerdo<br>No se notil<br>Acuerdo fii<br>Acuerdo fii                | Responsable<br>Cynthia An<br>Cynthia An               | Acuerdos asig<br>Plazo<br>04/09/202:<br>04/09/202:                    | nados<br>Estatus del acuerdo<br>N/A<br>Completado<br>Revisando                            | Reasignado<br>No<br>No<br>No                                               | Responsable<br>reasignado                                                                                                 |
| Acuerdo<br>Se aprueb:<br>Prueba 1 M<br>Se aprueb:<br>Prueba 2 M | Tipo de<br>acuerdo<br>No se notif<br>Acuerdo fii<br>Acuerdo fii<br>Acuerdo fii | Responsable<br>Cynthia An<br>Cynthia An<br>Cynthia An | Acuerdos asi<br>Plazo<br>04/09/202:<br>04/09/202:<br>04/09/202:       | gnados<br>Estatus del acuerdo<br>N/A<br>Completado<br>Revisando<br>Pendiente              | Reasignado<br>No<br>No<br>No<br>No                                         | Responsable<br>reasignado                                                                                                 |
|                                                                 | de acuero<br>omisión:<br>e Ética                                               | de acuerdos                                           | de acuerdos<br>Infor<br>Número de<br>CE-0001-2<br>omisión:<br>e Ética | de acuerdos<br>Información gene<br>Número de acta:<br>CE-0001-2023<br>omisión:<br>e Ética | Información general del acta Número de acta: CE-0001-2023 omisión: e Ética | Información general del acta<br>Unidad Adminis<br>Número de acta:<br>CE-0001-2023<br>© Comisión In<br>Omisión:<br>e Ética |

En este control existen los siguientes estados:

TRIBUNAL

REGISTRA

**ADMINISTRATIVO** 

 a) Pendiente: este estado identificará cuando el formulario "Gestión de acuerdo" no ha sido abierto por el responsable asignado, o bien para los acuerdos que aún no han sido asignados por la secretaria ejecutiva.

| Acuerdos asignados |            |                    |             |            |                     |            |                           |  |
|--------------------|------------|--------------------|-------------|------------|---------------------|------------|---------------------------|--|
| No.<br>consecutivo | Acuerdo    | Tipo de<br>acuerdo | Responsable | Plazo      | Estatus del acuerdo | Reasignado | Responsable<br>reasignado |  |
| 001                | Se aprueb: | No se notif        |             |            | N/A                 | No         |                           |  |
| 002                | Prueba 1 N | Acuerdo fir        | Cynthia Arı | 04/09/202: | Completado          | No         |                           |  |
| 003                | Se aprueb: | Acuerdo fir        | Cynthia Arı | 04/09/2023 | Revisando           | No         |                           |  |
| 004                | Prueba 2 N | Acuerdo fir        | Cynthia Arı | 04/09/202: | Pendiente           | No         |                           |  |
| 005                | Se aprueb: | Acuerdo            |             |            | Pendiente           | No         |                           |  |

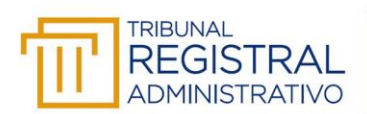

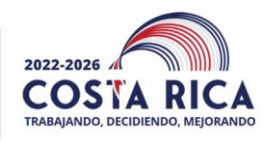

b) **Completado**: este estado identificará cuando el acuerdo asignado ha sido atendido por el responsable.

|                    |            |                    | ŀ           | Acuerdos asię | gnados              |            |                           |  |
|--------------------|------------|--------------------|-------------|---------------|---------------------|------------|---------------------------|--|
| No.<br>consecutivo | Acuerdo    | Tipo de<br>acuerdo | Responsable | Plazo         | Estatus del acuerdo | Reasignado | Responsable<br>reasignado |  |
| 001                | Se apruebi | No se notif        |             |               | N/A                 | No         |                           |  |
| 002                | Prueba 1 N | Acuerdo fir        | Cynthia Arı | 04/09/202:    | Completado          | No         |                           |  |
| 003                | Se apruebi | Acuerdo fir        | Cynthia Ari | 04/09/202:    | Revisando           | No         |                           |  |
| 004                | Prueba 2 N | Acuerdo fir        | Cynthia Ari | 04/09/202:    | Pendiente           | No         |                           |  |
| 005                | Se apruebi | Acuerdo            |             |               | Pendiente           | No         |                           |  |

c) **Revisando**: este estado identificará cuando la tarea asignada al responsable ha sido abierta, pero aún no ha sido completado.

|                    |            |                    | ļ           | Acuerdos asi | gnados              |            |                           |  |
|--------------------|------------|--------------------|-------------|--------------|---------------------|------------|---------------------------|--|
| lo.<br>consecutivo | Acuerdo    | Tipo de<br>acuerdo | Responsable | Plazo        | Estatus del acuerdo | Reasignado | Responsable<br>reasignado |  |
| 001                | Se apruebi | No se notif        |             |              | N/A                 | No         |                           |  |
| 002                | Prueba 1 N | Acuerdo fir        | Cynthia Ar  | 04/09/2023   | Completado          | No         |                           |  |
| 003                | Se apruebi | Acuerdo fir        | Cynthia Ar  | 04/09/2023   | Revisando           | No         |                           |  |
| 004                | Prueba 2 N | Acuerdo fir        | Cynthia Ar  | 04/09/2023   | Pendiente           | No         |                           |  |
| 005                | Se apruebi | Acuerdo            |             |              | Pendiente           | No         |                           |  |

d) N/A: este estado identificará cuando el acuerdo fue clasificado como "No se notifica".

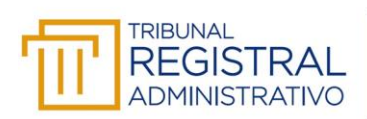

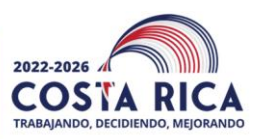

| Acuerdos asignados |            |                    |             |            |                     |            |                           |  |
|--------------------|------------|--------------------|-------------|------------|---------------------|------------|---------------------------|--|
| No.<br>consecutivo | Acuerdo    | Tipo de<br>acuerdo | Responsable | Plazo      | Estatus del acuerdo | Reasignado | Responsable<br>reasignado |  |
| 001                | Se aprueb; | No se notif        |             |            | N/A                 | No         |                           |  |
| 002                | Prueba 1 N | Acuerdo fir        | Cynthia Arı | 04/09/2023 | Completado          | No         |                           |  |
| 003                | Se apruebi | Acuerdo fir        | Cynthia Arı | 04/09/2023 | Revisando           | No         |                           |  |
| 004                | Prueba 2 N | Acuerdo fir        | Cynthia Arı | 04/09/2023 | Pendiente           | No         |                           |  |
| 005                | Se apruebi | Acuerdo            |             |            | Pendiente           | No         |                           |  |

Una vez que los responsables han recibido la notificación de la asignación de acuerdo, mantendrá una tarea pendiente "**Gestión de acuerdo**" en el módulo de Forms o Procesos Laserfiche.

En el caso de los acuerdos asignados a jefaturas, estos tendrán la opción de "Reasignar acuerdo", lo cual la secretaria ejecutiva podrá visualizar en el campo "Responsable reasignado"

|                    | Acuerdos asignados |                    |             |            |                     |            |                           |
|--------------------|--------------------|--------------------|-------------|------------|---------------------|------------|---------------------------|
| No.<br>consecutivo | Acuerdo            | Tipo de<br>acuerdo | Responsable | Plazo      | Estatus del acuerdo | Reasignado | Responsable<br>reasignado |
| 001                | Se aprueb:         | No se notif        |             |            | N/A                 | No         |                           |
| 002                | Prueba 1 N         | Acuerdo fii        | Cynthia Ar  | 04/09/2023 | Completado          | No         |                           |
| 003                | Se apruebi         | Acuerdo fii        | Cynthia Ar  | 04/09/2023 | Revisando           | No         |                           |
| 004                | Prueba 2 N         | Acuerdo fii        | Cynthia Ar  | 04/09/2023 | Pendiente           | No         |                           |
| 005                | Se apruebi         | Acuerdo            |             |            | Pendiente           | No         |                           |

Cuando los acuerdos estén completados o bien hayan cumplido su plazo, en el formulario "**Control de acuerdos**" la secretaria ejecutiva podrá presionar el botón "**Cierre de acuerdos**", el sistema automáticamente cerrará todas las tareas pendientes que tengan los responsables asignados a un acuerdo y dará por terminado el control de los acuerdos de un acta en específico.

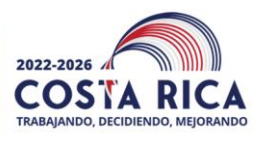

REGISTRA

ADMINISTRAT

|                                                                     |                                                                            |                                                                                |                                                       |                                                                 |                                                                                            |                                    | ADMINISTRA                | ATIVO |
|---------------------------------------------------------------------|----------------------------------------------------------------------------|--------------------------------------------------------------------------------|-------------------------------------------------------|-----------------------------------------------------------------|--------------------------------------------------------------------------------------------|------------------------------------|---------------------------|-------|
| Control                                                             | l de acuer                                                                 | dos                                                                            |                                                       |                                                                 |                                                                                            |                                    |                           |       |
|                                                                     |                                                                            |                                                                                |                                                       |                                                                 |                                                                                            |                                    |                           |       |
|                                                                     |                                                                            |                                                                                | Infor                                                 | mación gene                                                     | eral del acta                                                                              |                                    |                           |       |
|                                                                     |                                                                            |                                                                                |                                                       |                                                                 | ι                                                                                          | Jnidad Adminis                     | strativa:                 |       |
| Fecha:                                                              |                                                                            |                                                                                | Número de                                             | acta:                                                           |                                                                                            | Tribunal Reg                       | gistral Administrativo    | D     |
| 03/09/2023                                                          |                                                                            |                                                                                | CE-0001-3                                             | 2023                                                            |                                                                                            | Comisión In                        | istitucional              |       |
| Seleccione cr                                                       | omisión:                                                                   |                                                                                |                                                       |                                                                 |                                                                                            |                                    |                           |       |
|                                                                     |                                                                            |                                                                                |                                                       |                                                                 |                                                                                            |                                    |                           |       |
| Comisión de                                                         | e Ética                                                                    |                                                                                |                                                       |                                                                 |                                                                                            |                                    |                           |       |
| Comisión de                                                         | e Ética                                                                    |                                                                                |                                                       | Acuardos asi                                                    | anados                                                                                     |                                    |                           |       |
| Comisión d                                                          | e Ética                                                                    |                                                                                | ,                                                     | Acuerdos asi                                                    | gnados                                                                                     |                                    |                           |       |
| Comisión de                                                         | e Ética<br>Acuerdo                                                         | Tipo de<br>acuerdo                                                             | Responsable                                           | Acuerdos asi<br>Plazo                                           | gnados<br>Estatus del acuerdo                                                              | Reasignado                         | Responsable<br>reasignado |       |
| Comisión de<br>No.<br>consecutivo<br>001                            | e Ética<br>Acuerdo<br>Se aprueb                                            | Tipo de<br>acuerdo<br>No se notif                                              | Responsable                                           | Acuerdos asi<br>Plazo                                           | gnados<br>Estatus del acuerdo                                                              | Reasignado                         | Responsable<br>reasignado |       |
| Comisión de<br>No.<br>consecutivo<br>001<br>002                     | e Ética<br>Acuerdo<br>Se aprueb<br>Prueba 1 N                              | Tipo de<br>acuerdo<br>No se notif<br>Acuerdo fii                               | Responsable<br>Cynthia An                             | Acuerdos asi<br>Plazo<br>04/09/202:                             | gnados<br>Estatus del acuerdo<br>N/A<br>Completado                                         | Reasignado<br>No<br>No             | Responsable<br>reasignado |       |
| Comisión de<br>No.<br>consecutivo<br>001<br>002<br>003              | Acuerdo<br>Se aprueb<br>Prueba 1 M<br>Se aprueb                            | Tipo de<br>acuerdo<br>No se notif<br>Acuerdo fii<br>Acuerdo fii                | Responsable<br>Cynthia Ar<br>Cynthia Ar               | Acuerdos asi<br>Plazo<br>04/09/202:<br>04/09/202:               | gnados<br>Estatus del acuerdo<br>N/A<br>Completado<br>Revisando                            | Reasignado<br>No<br>No<br>No       | Responsable<br>reasignado |       |
| Comisión de<br>No.<br>consecutivo<br>001<br>002<br>003<br>004       | Acuerdo<br>Se aprueb<br>Prueba 1 1<br>Se aprueb<br>Prueba 2 1              | Tipo de<br>acuerdo<br>No se notif<br>Acuerdo fii<br>Acuerdo fii<br>Acuerdo fii | Responsable<br>Cynthia An<br>Cynthia Ar<br>Cynthia Ar | Plazo<br>04/09/202:<br>04/09/202:<br>04/09/202:                 | gnados<br>Estatus del acuerdo<br>N/A<br>Completado<br>Revisando<br>Completado              | Reasignado<br>No<br>No<br>No<br>No | Responsable<br>reasignado |       |
| Comisión d<br>No.<br>consecutivo<br>001<br>002<br>003<br>004<br>005 | Acuerdo<br>Se aprueb<br>Prueba 1 1<br>Se aprueb<br>Prueba 2 1<br>Se aprueb | Tipo de<br>acuerdo<br>No se notif<br>Acuerdo fii<br>Acuerdo fii<br>Acuerdo fii | Responsable<br>Cynthia An<br>Cynthia An<br>Cynthia An | Acuerdos asi<br>Plazo<br>04/09/202:<br>04/09/202:<br>04/09/202: | gnados<br>Estatus del acuerdo<br>N/A<br>Completado<br>Revisando<br>Completado<br>Pendiente | Reasignado<br>No<br>No<br>No<br>No | Responsable<br>reasignado |       |

Cerrados todos los acuerdos el sistema en automático genera un reporte en formato Excel donde se podrá visualizar la información respectiva a cada acuerdo registrado, para cada una de las sesiones.

### 3. Reporte de estado general de los acuerdos:

Desde el módulo de Forms o Procesos Laserfiche, el usuario tendrá acceso a la pestaña de reportes, en el cual podrá visualizar el reporte de la comisión o comisiones a las que pertenece.

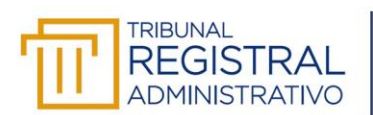

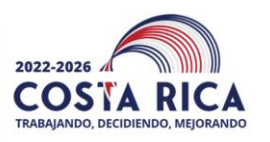

| Laserfiche Forms <sup>™</sup> | Bandeja de entrada       | Inicie proceso     | Reportes         | Diseño       | Administrar | Monitor |  |
|-------------------------------|--------------------------|--------------------|------------------|--------------|-------------|---------|--|
| Reportes por Proceso:         | Todos los procesos       | -                  |                  |              |             |         |  |
| Percepciones Informes pe      | rsonalizados Captura     | s de pantalla guar | dadas Prog       | ramaciones   | de informes |         |  |
| <b>Q</b> , Buscar informes    |                          |                    |                  |              |             |         |  |
| Nombre                        |                          | Pro                | ceso             |              |             |         |  |
| 🗆 📩 Control de acuer          | rdos - Consejo Académico | Cor                | ntrol de acuerdo | s - TRA Desa | rrollo      |         |  |
| 🗆 🕁 Control de acuer          | rdos - CISED             | Cor                | ntrol de acuerdo | s - TRA Desa | rrollo      |         |  |

El usuario deberá ingresar haciendo clic en el informe que desea consultar, para lo cual se le desplegará una pantalla como la siguiente y podrá descargar el informe en formato Excel desde el ícono de descarga.

| Laserfi                          | iche Forms"                                                                  | Bandeja de en                                      | ntrada Inicie pr                    | oceso Reportes   | Diseño J        | Administrar Mo     | nitor            |                   |                  | Cynthia           | Arguedas Loaiza 👻 |  |
|----------------------------------|------------------------------------------------------------------------------|----------------------------------------------------|-------------------------------------|------------------|-----------------|--------------------|------------------|-------------------|------------------|-------------------|-------------------|--|
| Report<br>Control d<br>Última ac | tes > Contro<br>de acuerdos - TRA I<br>ctualización Miérco<br>car instancias | ol de acuerdos<br>Desarrollo<br>oles, 4 oct. 11:53 | 5 - Consejo Aca<br>Actualizar Datos | adémico          |                 |                    |                  | Editar            | · Guardar captu  | ra de pantalla    | ⊞   C ± 🛀         |  |
|                                  | Número d 🔺                                                                   | Unidad Admin                                       | Comisión                            | Número de ac     | Descripción d   | . Tipo de acuer    | Responsable      | Plazo             | ¿Fue reasigna    | Responsable r     | Estado del acu    |  |
| 0                                | CA-0001-2023                                                                 | Comisión In                                        | Consejo Aca                         |                  |                 |                    |                  |                   |                  |                   |                   |  |
| 0                                | CA-0002-2023                                                                 | Comisión In                                        | Consejo Aca                         | Valores Múltiple | Valores Múltipl | e Valores Múltiple | e.               |                   | Valores Múltiple |                   | Valores Múltiple  |  |
| 0                                | CA-0003-2023                                                                 | Comisión In                                        | Consejo Aca                         | Valores Múltiple | Valores Múltipl | e Valores Múltiple | valores Múltiple | Valores Múltiple  | Valores Múltiple |                   | Valores Múltiple  |  |
| 0                                | CA-0004-2023                                                                 | Comisión In                                        | Consejo Aca                         | Valores Múltiple | Valores Múltipl | e Valores Múltiple | Valores Múltiple | Valores Múltiple  | Valores Múltiple | Valores Múltiple: | Valores Múltiple  |  |
|                                  | CA-002-2023                                                                  | Comisión In                                        | Consejo Aca                         |                  |                 |                    |                  |                   |                  |                   |                   |  |
| 0                                | CA-003-2023                                                                  | Comisión In                                        | Consejo Aca                         |                  |                 |                    |                  |                   |                  |                   |                   |  |
| •                                | CA-004-2023                                                                  | Comisión In                                        | Consejo Aca                         | Valores Múltiple | Valores Múltipl | e Valores Múltiple | valores Múltiple | Valores Múltiple: | Valores Múltiple |                   | Valores Múltiple  |  |
| 0                                | CA-005-2023                                                                  | Comisión In                                        | Consejo Aca                         |                  |                 |                    |                  |                   |                  |                   |                   |  |
| 1-15 d                           | le 15                                                                        |                                                    |                                     |                  |                 |                    |                  |                   |                  | N                 | lostrar 20 🗸      |  |

Se recomienda que el usuario deje la configuración de descarga como el sistema lo tiene predeterminado y elija, cuando se le solicite, la ubicación donde desea que se realice la descarga.

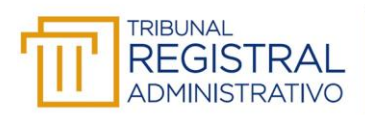

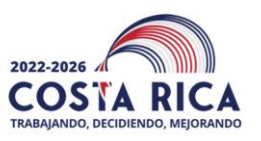

| Dágina  | 37 | de | 37 |  |
|---------|----|----|----|--|
| r agina | 31 | ue | 31 |  |

| Descarg      | ar informe                       | ×        |
|--------------|----------------------------------|----------|
| Tipo de arcl | hivo                             |          |
| XLSX         | -                                |          |
| Método de    | descarga                         |          |
| Descarga     | ar localmente                    |          |
| ⊖ Correo e   | ectrónico informe como un enlace |          |
| Email        | CArguedas@tra.go.cr              |          |
| Opciones a   | dicionales                       |          |
| 🗹 Incluir de | etalles de opciones              | 1        |
|              |                                  |          |
|              | Descargar                        | Cancelar |
|              |                                  |          |